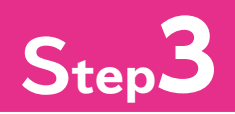

## Step5 画面切り替え効果を設定する

## 画面切り替え効果

「画面切り替え効果」を設定すると、スライドショーでスライドが切り替わると きに変化を付けることができます。モザイク状に徐々に切り替える、カーテン を開くように切り替える、ページをめくるように切り替えるなど、さまざまな 切り替えが可能です。

画面切り替え効果は、スライドごとに異なる効果を設定したり、すべてのスラ イドに同じ効果を設定したりできます。

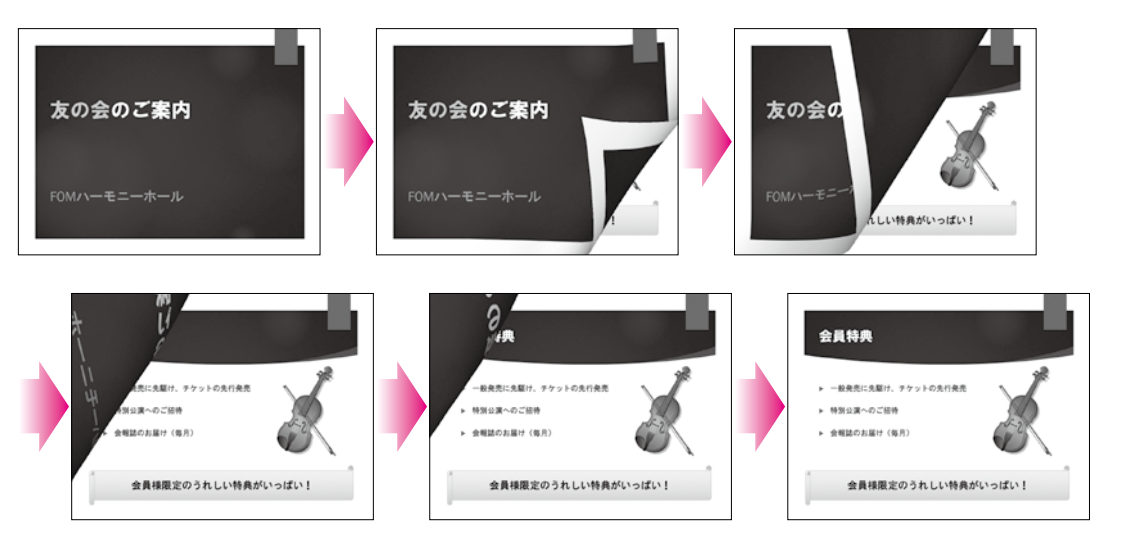

## 2

## 画面切り替え効果の設定

スライド1に「ピールオフ」の画面切り替え効果を設定しましょう。 次に、同じ画面切り替え効果をすべてのスライドに適用しましょう。

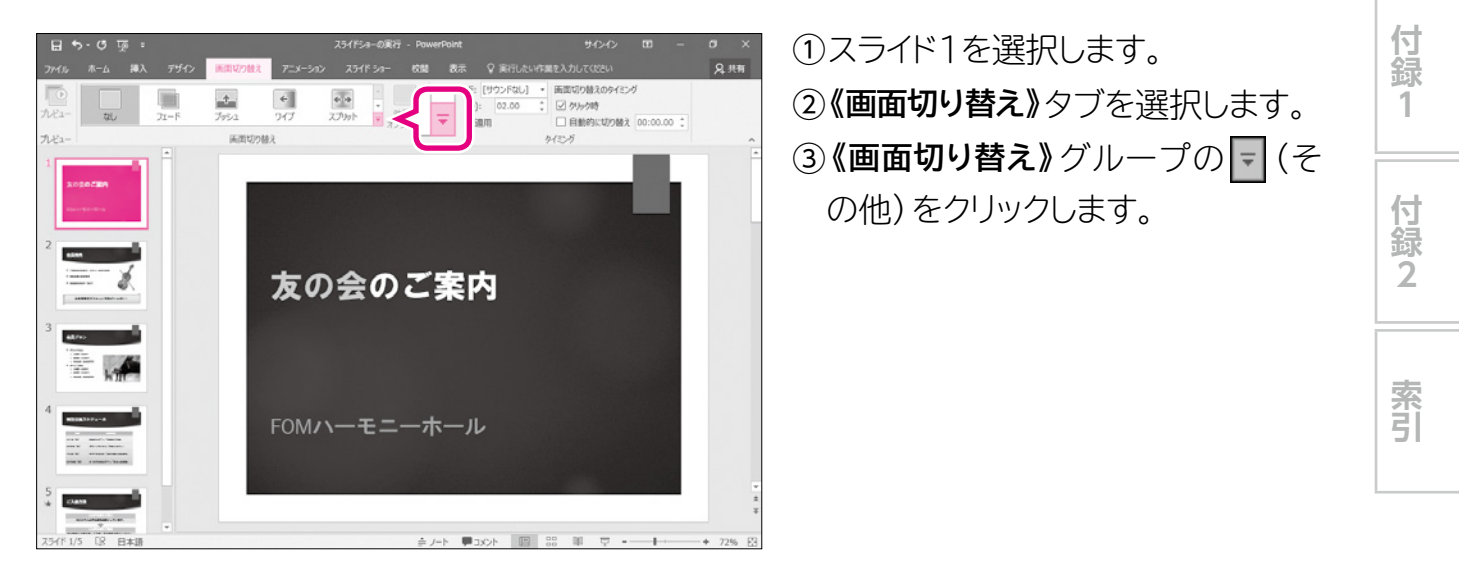

1

2

3

4

5

総合問題

解答

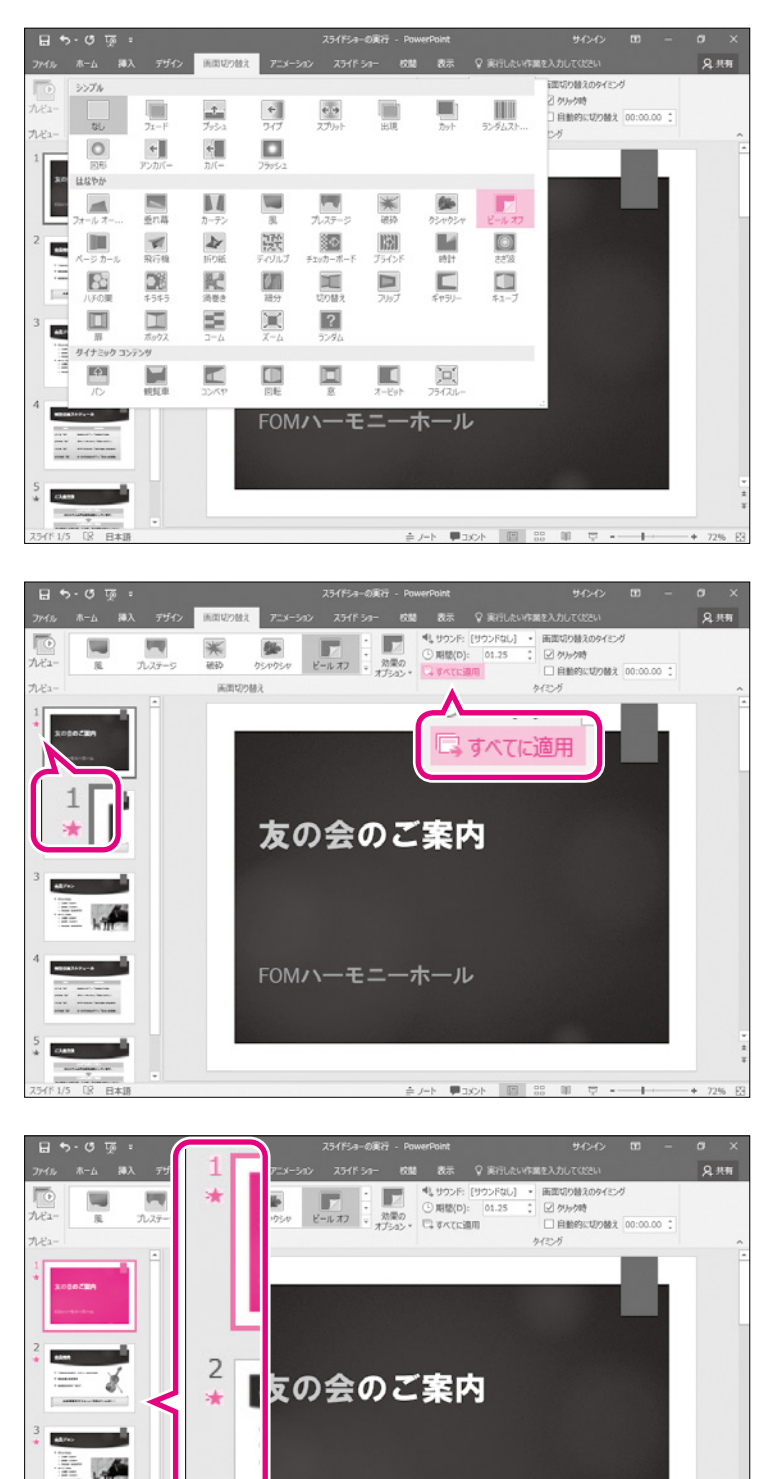

3

4

5

スライド ショ

曱

④《はなやか》の《ピールオフ》をクリッ

クします。

現在選択しているスライドに画面切り 替え効果が設定されます。 ⑤サムネイルペインのスライド1にまが 表示されていることを確認します。 ⑥**《タイミング》**グループの「すべてに適用」 (すべてに適用)をクリックします。

すべてのスライドに画面切り替え効果 が設定されます。

⑦サムネイルペインのすべてのスライ
ドに ★ が表示されていることを確
認します。

スライドショーを実行して確認します。

- ⑧スライド1が選択されていることを 確認します。
- ③ステータスバーの 豆 (スライド ショー)をクリックします。

第5章 スライドショーの実行